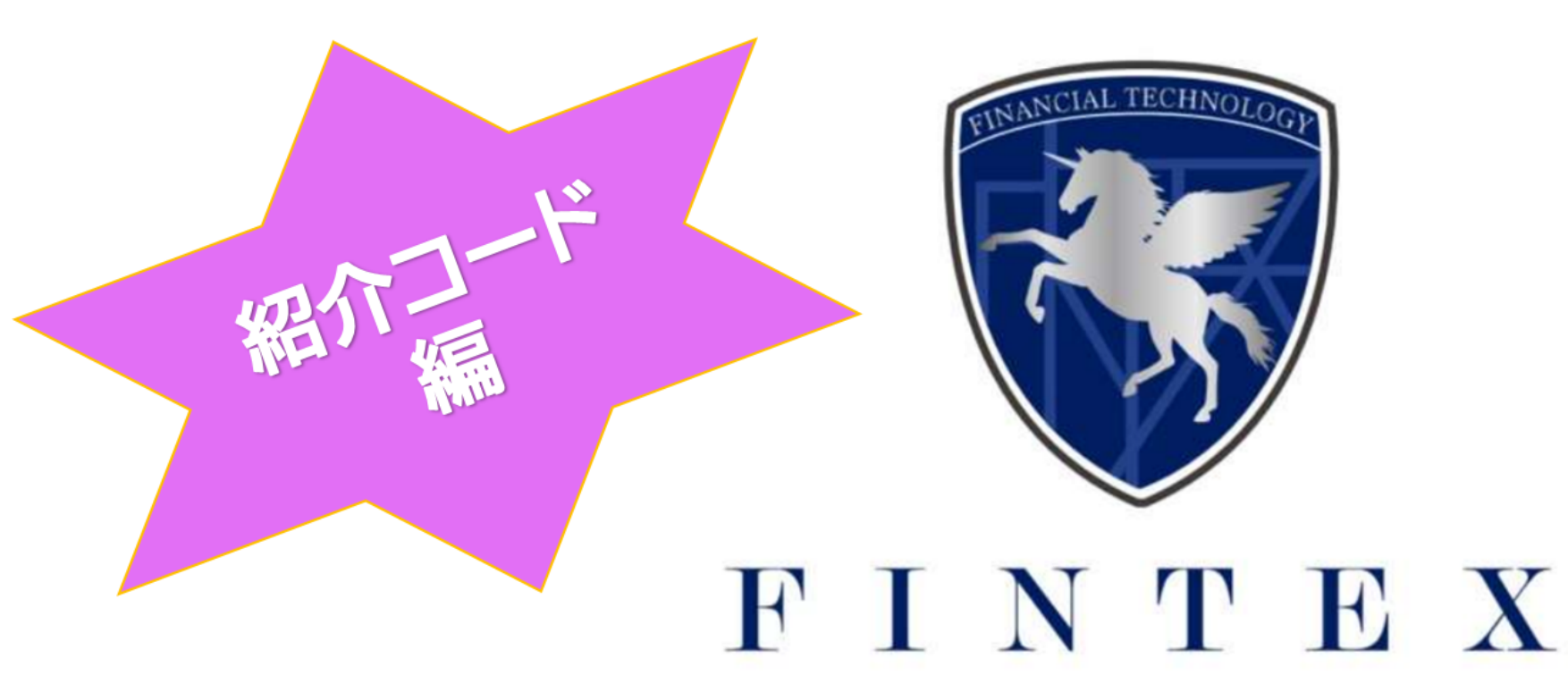

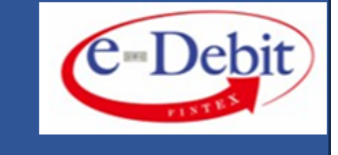

## QRコードより、e-Debitマイページへログインください

ご登録時のメールアドレス・パスワードが必要です。

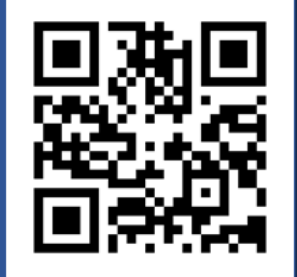

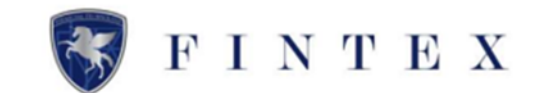

| C-Debit        | =             |                                |                  |                   |                 |                             | @ ~E              |  |
|----------------|---------------|--------------------------------|------------------|-------------------|-----------------|-----------------------------|-------------------|--|
| •              | <b>希</b> ホーム  |                                |                  |                   |                 |                             |                   |  |
| 株式会社TEST       | ① 新規受取e-      | ○ 新規受取e-Debit (未承認) が 1 件あります。 |                  |                   |                 |                             |                   |  |
| 000032         | 企業評価調         | 認定結果⑦                          |                  |                   |                 |                             |                   |  |
| # 木-ム          |               | 手数料(受注側の割引・保証料/30日) の          | 発行可能なe-Debit総額(の | 1回のe-Debit発行上限額 ③ |                 |                             |                   |  |
| 却 e-Debitを発行する | Ă             | <sub>%</sub>                   | 0 "1             | 0 🗉               |                 |                             |                   |  |
| □ 発行履歴         |               |                                |                  |                   |                 |                             |                   |  |
| □ 受取履歴         | <b>加 発行情</b>  | 報                              |                  |                   | 発行一覧を見る         | <b>் 受取情報</b>               | 受职一期を見る           |  |
| ④ 企業評価情報       | 発行中           |                                |                  |                   | 3 m / 900,000 m | 承認完了                        | 1 # / 2,000,000 H |  |
| ビアフィリエイト情報     | e-Debit発行可    | e-Debit與行可能想要額 0 m             |                  |                   | 0 🕫             | 割引中講師                       | 0 m / 0 m         |  |
| 121 書類提出       | 2月のま          | ら支払い                           |                  |                   | 対象一覧を見る         | (③) 2月の受領予定                 | 対象一覧を見る           |  |
| ◎ ブロフィール設定     | 満期 (受取人/      | への支払い)                         |                  |                   | 0 # / 0 =       | 満期(発行人から受領)                 | 0 # / 0 m         |  |
| ◎ 紹介コード [ 1    | 引済(当社/        | への支払い)                         |                  |                   | 0 # / 0 =       |                             |                   |  |
| □ 書類ダウンロード     |               |                                |                  |                   |                 | 🔄 新規受取e-Debit(未承認)          |                   |  |
| @ Q&A          | <b>訓 新規</b> 発 | 行e-Debit(承認待ち)                 |                  |                   |                 | 第17日:2023/09/20<br>株式会社 受注機 | 2,000,000 m       |  |
| ゆ お問い合せ        | 水認待ちのe-L      | Jebitはありません»                   |                  |                   |                 |                             |                   |  |
| 0 Dグアウト        |               |                                |                  |                   |                 |                             |                   |  |
|                |               |                                |                  |                   |                 |                             |                   |  |
|                |               |                                |                  |                   |                 |                             |                   |  |
|                |               |                                |                  |                   |                 |                             |                   |  |

※ 紹介方法は、3種類ございます

 $\Rightarrow URL \cdot QR \exists - \not\vdash \cdot \checkmark - \varkappa$ 

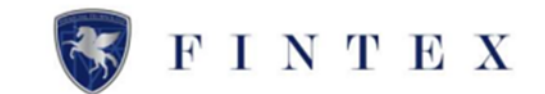

| C-Debit                     | =                                         |                       |          |    |     |  | \$<br>€ |
|-----------------------------|-------------------------------------------|-----------------------|----------|----|-----|--|---------|
| 2                           | ③招介⊐−ド                                    |                       |          |    |     |  |         |
| ****<br>株式会社 発注側<br>山田 太郎 様 | 1 % URL                                   |                       | 器 QRコード  | ⊠. | メール |  |         |
| 000030                      | 専用URL<br>https://e-debit.jp/staging/signu | p?ref=wfxgzj24        |          |    |     |  |         |
| * *-4                       |                                           |                       |          |    |     |  |         |
| ta e-Debitを発 2              | ◆コピー<br>ロピーボタンを押して、あなたの紹介                 | ÌURLをコピーして紹介したい人へ送信する | ことができます。 |    |     |  |         |
| ■ 発行履歴                      |                                           |                       |          |    |     |  |         |
| ■ 受取履歴                      |                                           |                       |          |    |     |  |         |
| ④ 企業評価情報                    |                                           |                       |          |    |     |  |         |
| 皆アフィリエイト情報                  |                                           |                       |          |    |     |  |         |
| ≥ 書類提出                      |                                           |                       |          |    |     |  |         |
| ◎ プロフィール設定                  |                                           |                       |          |    |     |  |         |
| ⑤ 紹介コード                     |                                           |                       |          |    |     |  |         |
| □ 書類ダウンロード                  |                                           |                       |          |    |     |  |         |
| ® Q&A                       |                                           |                       |          |    |     |  |         |
| 9 お問い合せ                     |                                           |                       |          |    |     |  |         |
| ○ ログアウト                     |                                           |                       |          |    |     |  |         |
|                             |                                           |                       |          |    |     |  |         |
|                             |                                           |                       |          |    |     |  |         |
|                             |                                           |                       |          |    |     |  |         |

### ≪URLより紹介する場合≫ ①「URL」をクリック ②「コピー」または「表示する」を クリック ※「コピー」の場合は、LINEやメー ルにURLを貼付の上、ご紹介ください ※「表示する」の場合は、次項参照

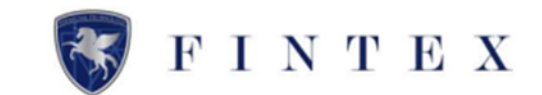

|                                              | e-Debit新規ユーザー・アカウント登録(無料)                                   |  |
|----------------------------------------------|-------------------------------------------------------------|--|
| メールアドレス 必須                                   |                                                             |  |
| example@example.com                          |                                                             |  |
| <ul> <li>Q入力したメールアドレス宛に認証コードが送信され</li> </ul> | 1ます。受信可能なメールアドレスを入力してください。                                  |  |
|                                              | <ul> <li>■利用規約 に同意する</li> <li>□ プライバシーボリシー に同意する</li> </ul> |  |
|                                              | 認証メールを送信する                                                  |  |
|                                              |                                                             |  |
|                                              |                                                             |  |
|                                              |                                                             |  |
|                                              |                                                             |  |
|                                              |                                                             |  |
|                                              |                                                             |  |
|                                              |                                                             |  |
|                                              |                                                             |  |
|                                              |                                                             |  |
|                                              |                                                             |  |
|                                              |                                                             |  |

#### <u>≪URLより紹介する場合≫</u>

「表示する」をクリックすると、

e-Debit 新規ユーザー・アカウント登録 (無料)の画面が表示されます

こちらより、

e-Debitユーザー登録へお進みください。

~ 紹介コードについて ~

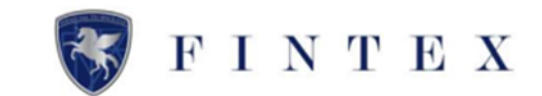

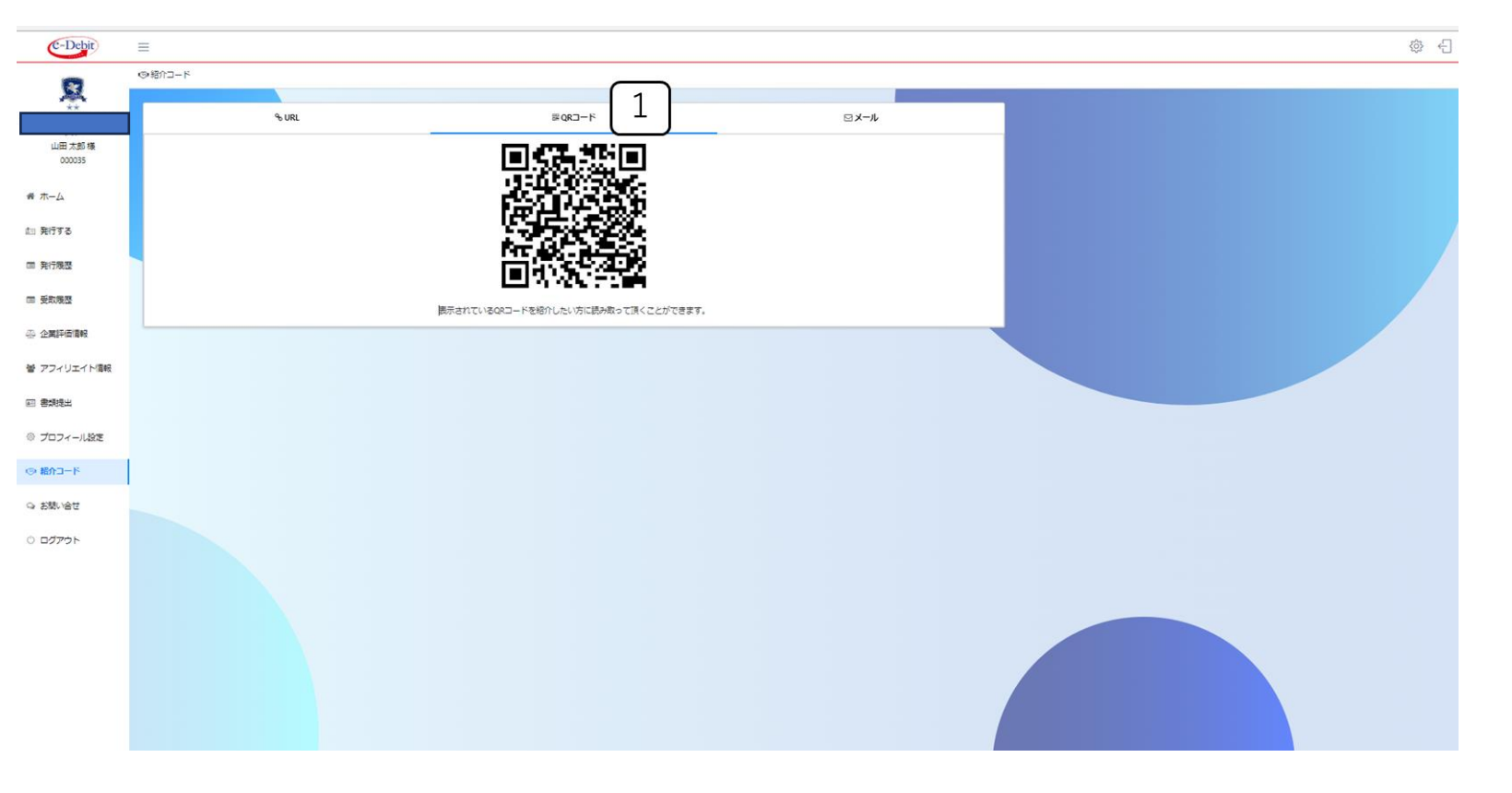

<u>≪QRコードより紹介する場合≫</u> ①「QRコード」をクリック QRコードを読み取り、 ユーザー登録へお進みください

~ 紹介コードについて ~

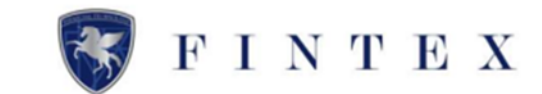

| C-Debit     | =                                  |                | \$ E |
|-------------|------------------------------------|----------------|------|
| 8           | 3-⊏184®                            |                |      |
| **          | କ URL                              | 器 QRコード        |      |
| 山田大郎        | 紹介者のメールアドレス                        |                |      |
| **-4        | 紹介したい人のメールアドレス際に、あなたの紹介リンクが記載されたメー | ルを送信することができます。 |      |
| 血 発行する      |                                    | NESTS          |      |
| □ 発行機器      |                                    |                |      |
| 国 受取展型      |                                    | 3              |      |
| 心 企業評価情報    |                                    |                |      |
| 督 アフィリエイト清報 |                                    |                |      |
| □ 書類是出      |                                    |                |      |
| ◎ プロフィール設定  |                                    |                |      |
|             |                                    |                |      |
| 0 0/765     |                                    |                |      |
| 0 BY/9F     |                                    |                |      |
|             |                                    |                |      |
|             |                                    |                |      |
|             |                                    |                |      |
|             |                                    |                |      |
|             |                                    |                |      |

<u>≪メールで紹介する場合≫</u> ① 「メール | をクリック ②「メールアドレス」を入力 ③「確認する」をクリック

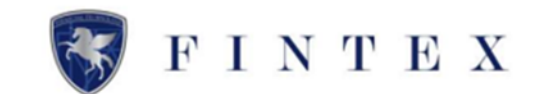

| (9)<br>(1)<br>(1)<br>(1)<br>(1)<br>(1)<br>(1)<br>(1)<br>(1)<br>(1)<br>(1 | ж-с-к                                                                                                    |                                                                                 |                                                                                    |    |  |
|--------------------------------------------------------------------------|----------------------------------------------------------------------------------------------------|---------------------------------------------------------------------------------|------------------------------------------------------------------------------------|----|--|
| **<br>株式会社 KOC加盟承紹介テ<br>スト                                               |                                                                                                    |                                                                                 |                                                                                    |    |  |
| ZF                                                                       | 5.181                                                                                                    | #087-N                                                                          | 24-6                                                                               |    |  |
| 11100 - # 001 HK                                                         |                                                                                                    | in (m.u 1                                                                       |                                                                                    | _  |  |
| 000035                                                                   | 紹介者のメールアドレス                                                                                                    |                                                                                 |                                                                                    |    |  |
| ₩ ホーム                                                                    |                                                                                                    |                                                                                 |                                                                                    |    |  |
| त स्थान ठ                                                                | フリーメールアドレス、携帯地路メールアドレスに活在する場合は必ずご増加下さい。迷惑<br>に、ごちらのメールアドレス(support®fin-tex.cojp)からのメールを受信できるよう、受信<br>(support®fin-tex.cojp) からのメールを受信できるよう、受信所可加定をお願いいたします | メール対策などで、「ドメイン要定受信税定」、「バソコンからのメール受け<br>許可設定のご連絡をお願いいたします。 又、ご本人様にもご登録頂いている<br>。 | 19月回設定)暮の投変をされている場合、メールが高かない場合があります。 ご紹介され<br>メールアドレスに間様のメールを送信いたしますので、こちらのメールアドレス | 57 |  |
| = R17162                                                                 |                                                                                                    | 上記のメールアドレスの方に、下記内容のメールをお送りいたしまう                                                 | 5.                                                                                 |    |  |
| 2                                                                        | #8                                                                                                    |                                                                                 |                                                                                    |    |  |
|                                                                          | le-Debit] ご紹介メール                                                                                                    |                                                                                 |                                                                                    |    |  |
| 心 全業評価情報                                                                 | *X                                                                                                    |                                                                                 |                                                                                    |    |  |
| <b>夢 ア</b> フィリエイト情報                                                      | 株式会社 KOC加盟店総合テスト様から4-Debit へのご紹介メールです。<br>下記URLより登録サイトにアクセスの上、登録を行ってください。                                                                                  |                                                                                 |                                                                                    |    |  |
| 2 高等度出                                                                   | https://e-debitjp/itg/tignup?ref=gxevdubs                                                                                                    |                                                                                 |                                                                                    |    |  |
| 0 7077-1188                                                              | ※正しくアクセスできない場合は、ブラウザにURLをコピー&ベーストしてからアクセスしてく<br>また、URLが複数段に改行されている場合は、URLを1行に修正してからアクセスしてください。                                                             | nau.                                                                            |                                                                                    |    |  |
| o yayt-wat                                                               | ♥貸録に必要な再換                                                                                                    |                                                                                 |                                                                                    |    |  |
| 9 MAD-K                                                                  | F記書類をご予備の上、登録を行うこくたさい。                                                                                                    |                                                                                 |                                                                                    |    |  |
| a あ問い合せ                                                                  | ・夏気(海線本(3から以内のもの)<br>・担当者の本人様認務盤(免貨器・マイナンパーカード・パスポート)                                                                                                    |                                                                                 |                                                                                    |    |  |
| סקעם (                                                                   | ■ご注意<br>このメールは自動設置システムにより決信しています。このメールに設信されましても回答出述<br>本メールにおらうたりのない方は、大変お手家ですが、相談をお願いします。<br>他の方が扱って、真方のメールアドレスを登録したものと思われます。                             | n ar te Au                                                                      |                                                                                    |    |  |
|                                                                          | (お問い向せ先)<br>フィンフックス発気会社<br>+0-0eit07ボートセンター<br>通常: 1:100の行う***********************************                                                             |                                                                                 |                                                                                    |    |  |
|                                                                          | e-Debit:http://e-Debit.jp/<br>東京本社:字104-0061<br>東京都中央区組織7-16-21                                                                                            |                                                                                 |                                                                                    |    |  |
|                                                                          | 据保不预定几年<br>贸费本部: 〒541-0047<br>大阪府大阪市中央区设施町3-5-13                                                                                                    |                                                                                 |                                                                                    |    |  |
|                                                                          | 創まビル3F<br>会社:https://fin-tex.co.jp/                                                                                                    |                                                                                 |                                                                                    |    |  |
|                                                                          | 第二十四十四十四十四十四十四十四十四十四十四十四十四十四十四十四十四十四十四十四                                                                                                    |                                                                                 | 111                                                                                |    |  |
|                                                                          | ※土日祝日を除く                                                                                                    |                                                                                 | ت_                                                                                 |    |  |
|                                                                          | 58                                                                                                    |                                                                                 | 2013                                                                               |    |  |

<u>≪メールで紹介する場合≫</u>

①内容を確認の上、 「送信する」をクリック メール内のURLより、 ユーザー登録へお進みください